# THALES

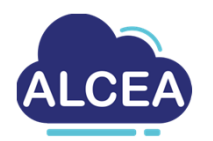

# Getting started with ALCEA V2

https://alcea.info.thalesgroup.com/en/

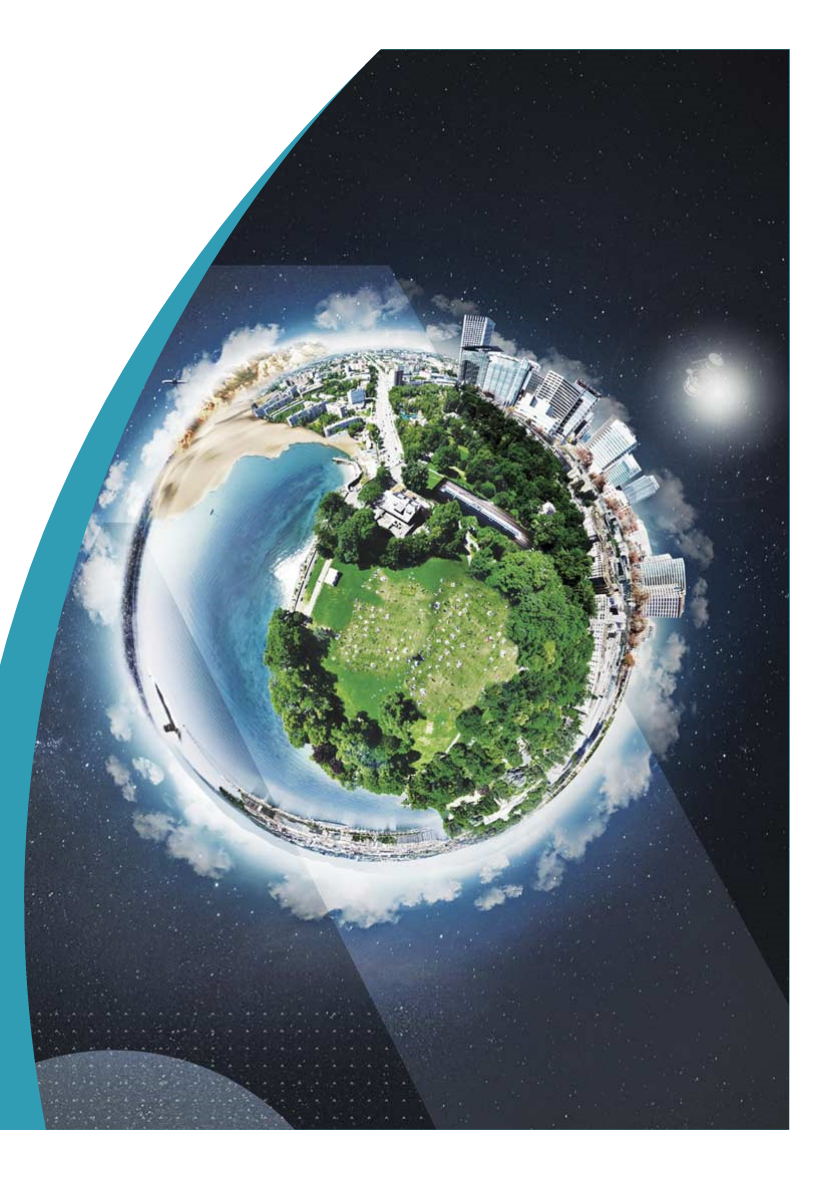

www.thalesgroup.com

THALES GROUP INTERNAL

### ALCEA – Contents

- MobilePASS+ Enrollment process
- VMware Horizon Connection to the service
- Dir Change your eDir password
- Outlook Mailbox configuration
- Data transfer and Storage
- Contacts

2

REF : 0001-0048836199 – 07/2022 Template : 83150318-TGS-FR-004 / Thales Global Services SAS

THALES GROUP INTERNAL
{OPEN}

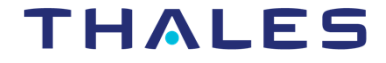

# **MobilePASS+ Enrollment Process**

Download the MobilePASS+ Application

Install the MobilePASS+ app from the App Store or Google Play store

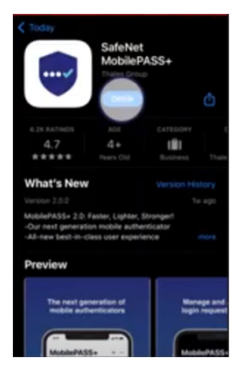

REF: 0001-0048836199-07/2022 Template : 83150318-TGS-FR-004 / Thales Global Services SAS Open the App

Create a PIN code

or

Use the biometric authentication

THALES GROUP INTERNAL {OPEN}

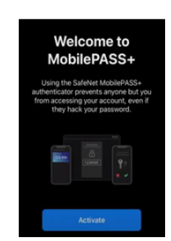

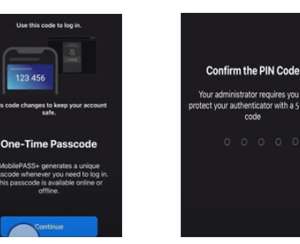

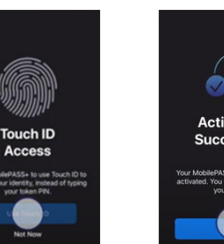

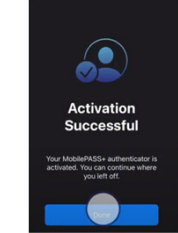

## THALES

....

### **MobilePASS+ Enrollment Process**

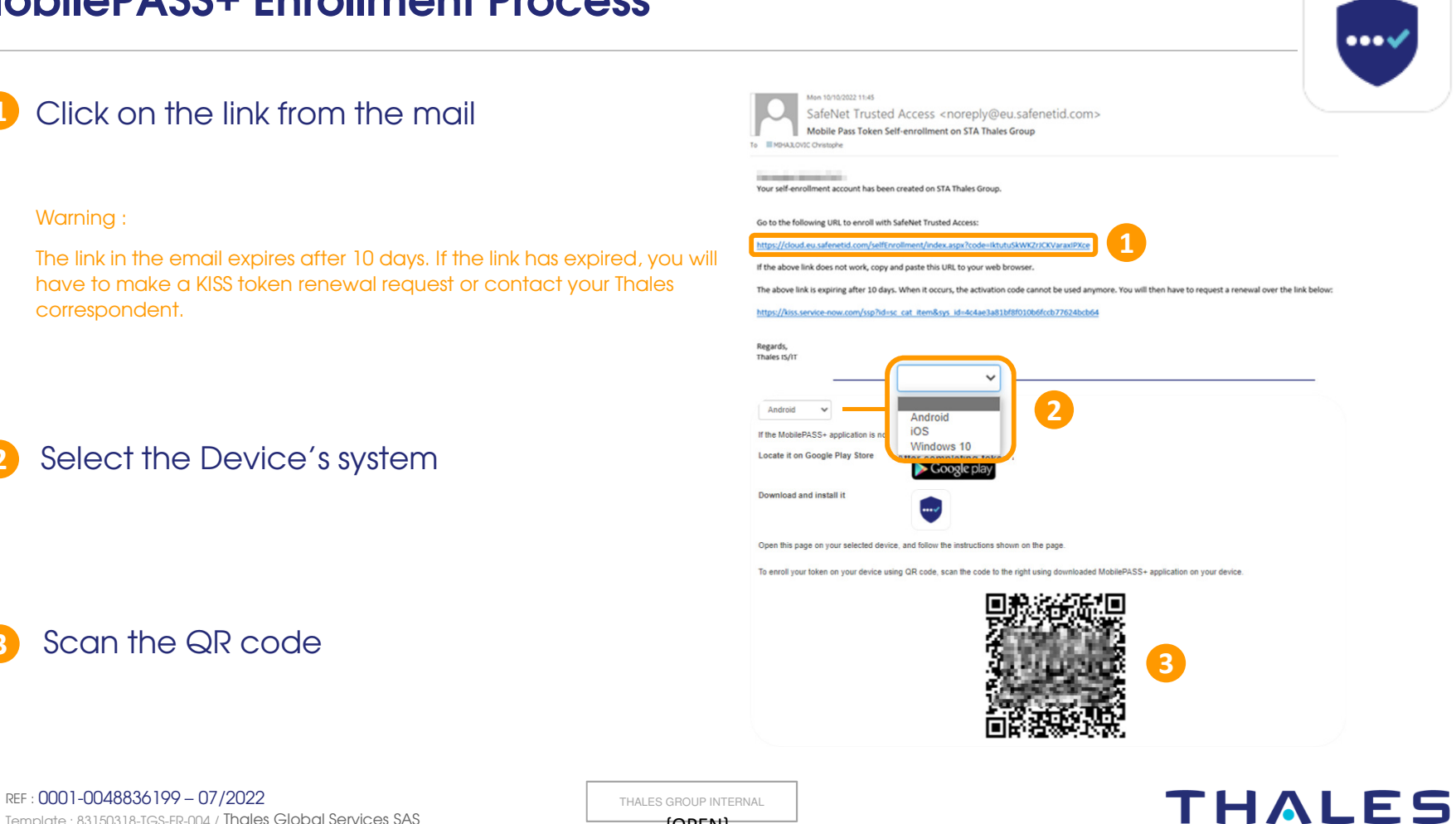

adapté, publié, traduit, d'une quelconque façon, en tout ou Itable et écrit de Thales - ©Thales 2018 Tous Droits réservés. Ce document ne peut être reproduit, modifié, partie, ni divulgué à un tiers sans l'accord préc

4

2

Template : 83150318-TGS-FR-004 / Thales Global Services SAS

{OPEN}

#### VMware Horizon - Connection to the service

First of all, install the **free VMware Horizon client** for Windows, MacOS or Linux on your workstation (you can find the link at <u>https://alcea.info.thalesgroup.com/</u>).

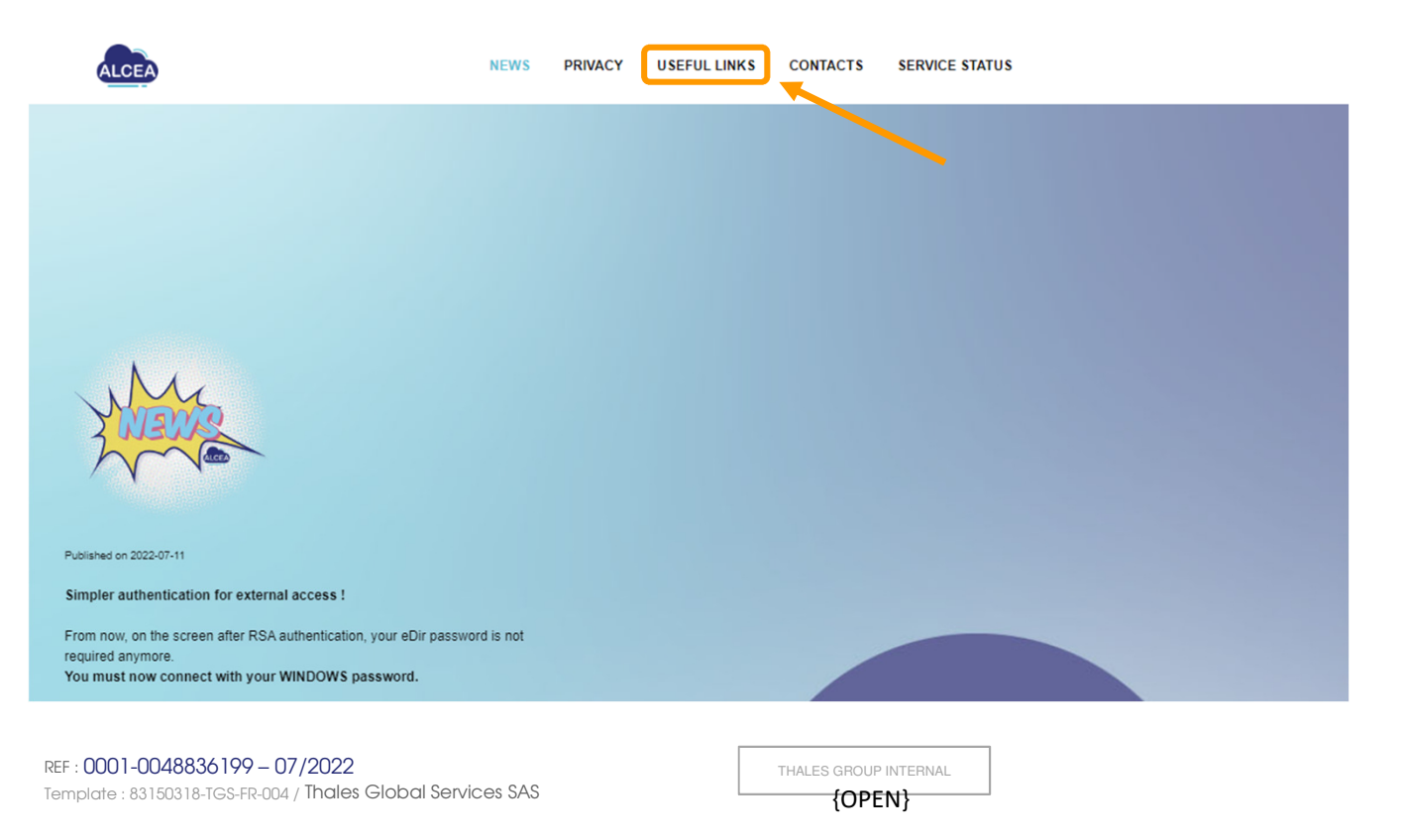

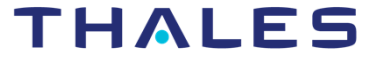

#### VMware Horizon – Client configuration

Open the VMware Horizon Client (double click on the icon)
Double click on "Add server"
Enter the name of the Connection Server: emea.alcea.thalesgroup.com
Click on "Connect"

Upper the next time you will only need to double click on the server button

6

REF : 0001-0048836199 – 07/2022 Template : 83150318-TGS-FR-004 / Thales Global Services SAS THALES GROUP INTERNAL
{OPEN}

### THALES

## VMware Horizon - Log on and open the VM

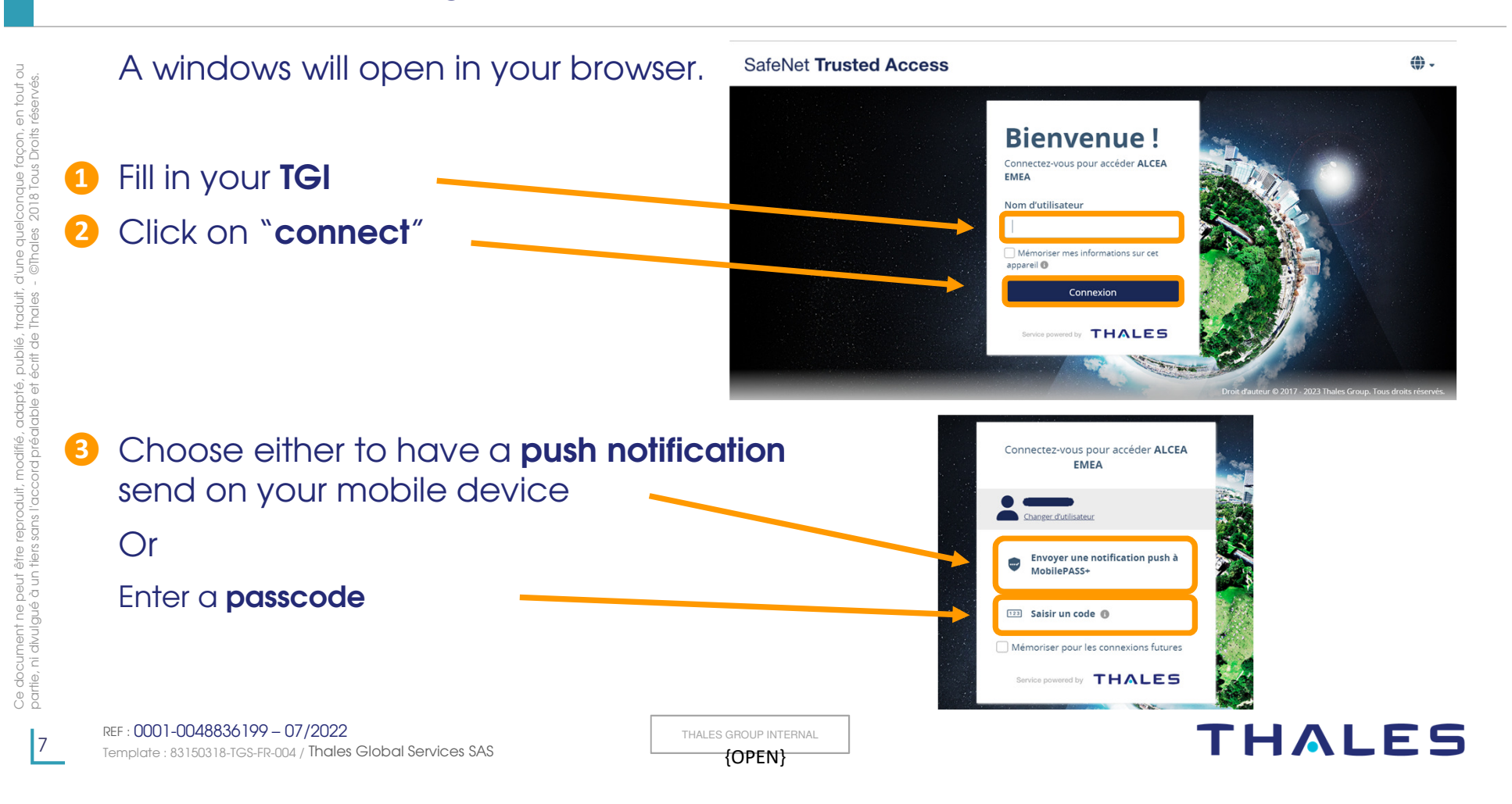

### VMware Horizon - Log on and open the VM

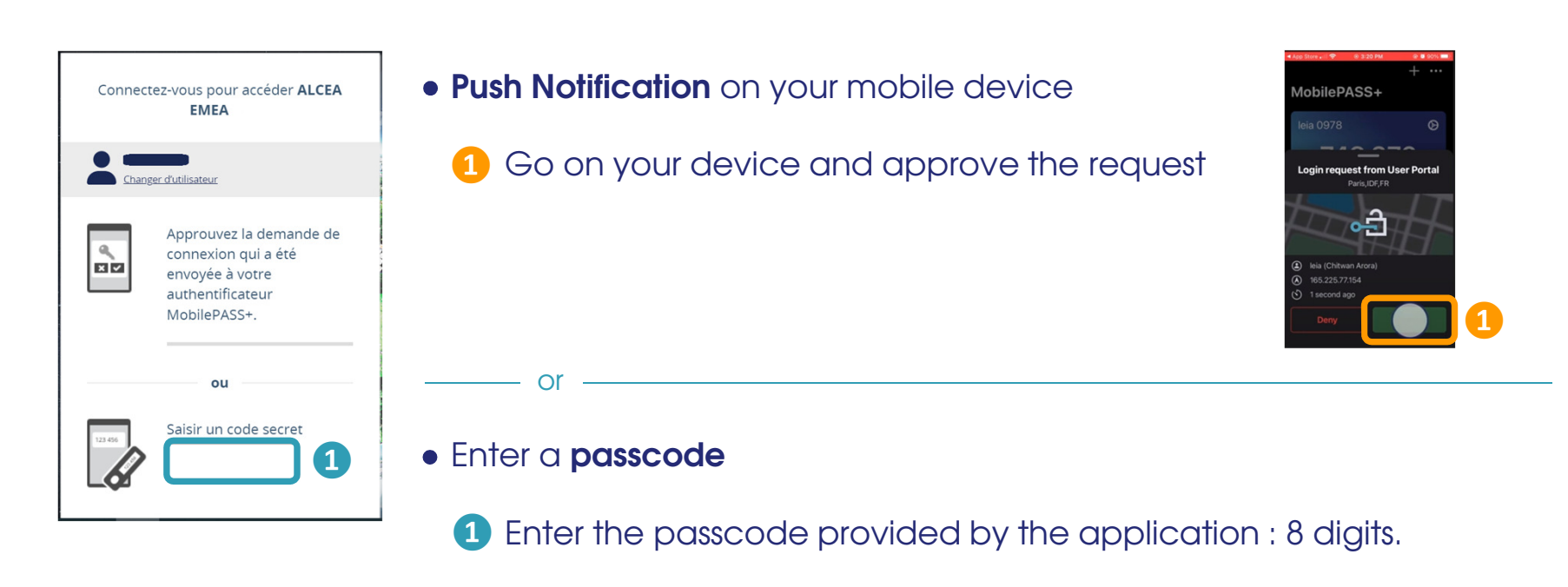

REF : 0001-0048836199 – 07/2022 Template : 83150318-TGS-FR-004 / Thales Global Services SAS THALES GROUP INTERNAL
{OPEN}

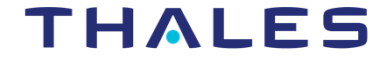

### VMware Horizon - Log on and open the VM

Back to the Horizon client

Fill the fields in the following order:

#### Please find you domain name in the Welcome email

| Connexion             | - 🗆 X                              |
|-----------------------|------------------------------------|
| Serveur :             | https://emea.alcea.thalesgroup.com |
| Nom d'utilisateur : 1 |                                    |
| Mot de passe : 2      |                                    |
|                       | Annuler Connexion                  |

9

REF : 0001-0048836199 – 07/2022 Template : 83150318-TGS-FR-004 / Thales Global Services SAS THALES GROUP INTERNAL

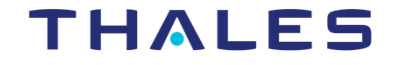

# VMware Horizon – Log on the VM

# **Warning:** loading the profile for the first time may take several minutes

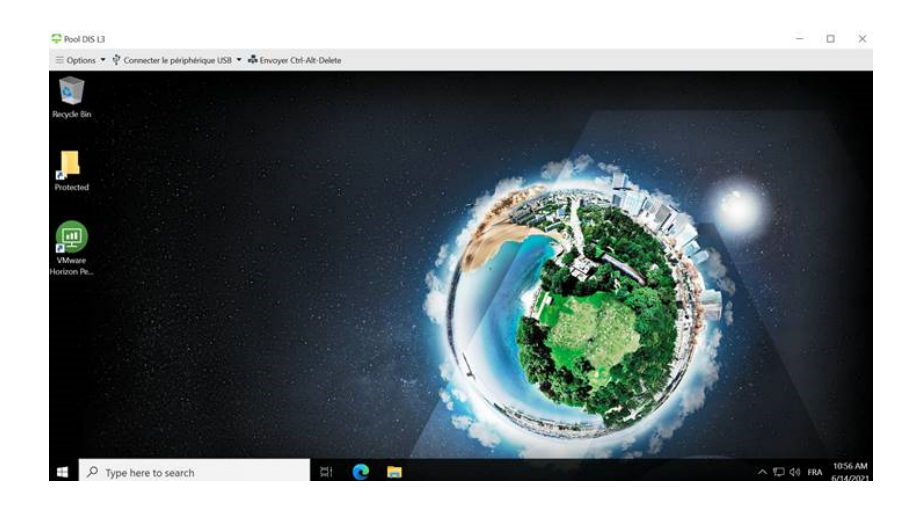

#### You are connected

REF : 0001-0048836199 - 07/2022 Template : 83150318-TGS-FR-004 / Thales Global Services SAS THALES GROUP INTERNAL
{OPEN}

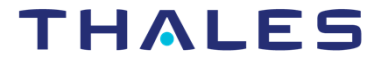

# eDir - Change your eDir password

The first time you log in, you must change the edir password that was sent to you. Open your browser and type the following address in the search bar : <u>PAM THALES (corp.thales)</u> (https://pam.corp.thales/)

| THALES                                                                       |                                                                                                    | Password policy                                                                                                    |
|------------------------------------------------------------------------------|----------------------------------------------------------------------------------------------------|----------------------------------------------------------------------------------------------------|
| Change password                                                              | Type your TGI or SGI                                                                                   | Password must contain:                                                                                                    |
| Identifier<br>Enter your ID<br>Enter old password<br>Enter your old password | <ul> <li>2 Type the edir password you used to log in</li> <li>3 Type your new edir password</li> </ul> | <ul> <li>Minimum 9 characters</li> <li>1 lowercase (a to z)</li> <li>1 uppercase (A to Z)</li> <li>1 digit (0 to 9)</li> </ul> |
| Enter new password                                                           | 4 Confirm your new edir password                                                                       | <ul> <li>1 non-alphanumeric chara<br/>&amp; # ' { ( [ -   _ @ ) ] + = } \$</li> <li>Password must not contain:</li> </ul>      |
| Apply                                                                        | 5 Click on Apply                                                                                       | <ul> <li>Lasts passwords</li> <li>TGI</li> <li>Given name or family name</li> </ul>                                            |
| English                                                                      |                                                                                                    | Password is valid 182 days.                                                                                                    |

acter: \$%\*<>,?;./:!~^`"\

me

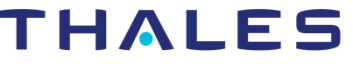

que façon, en tout ou 3 Tous Droits réservés. Ce document

# Outlook – Mailbox configuration 1/2

Now that you are logged on your VM, open Outlook to configure your Thales mailbox 1 Fill in the "Login" and "Password" with 2 your TGI and eDir password THALES Authentication 3 Then click on "Continue" C Office Login 4 Click on "Next >" in each popup Outlook 2 Password ome to Microsoft Outlook 2016 3 Welcome to Outlook 2016 Continue Outlook Account Setup Outlook helps you manage your life with powerful tools for email, Email Account calendar contacts and tasks Let's get started. In the next few steps, we'll add your email accou  $\checkmark$ t un Outlook to connect to an email acc < Back Next > < Back Next > THALES REF: 0001-0048836199-07/2022 THALES GROUP INTERNAL 12 Template : 83150318-TGS-FR-004 / Thales Global Services SAS {OPEN}

# Outlook – Mailbox configuration 2/2

#### 1 Check that "Your Name" and "E-mail Address" are correct

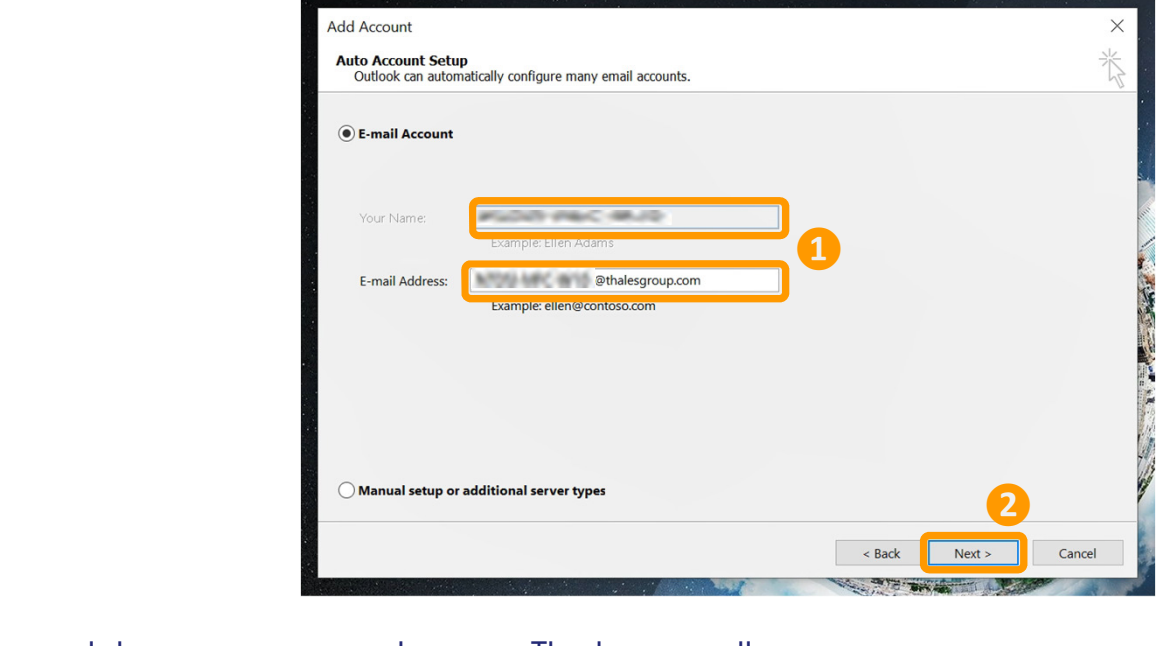

3 The Outlook's window opens giving you access to your Thales emails

REF : 0001-0048836199 – 07/2022 Template : 83150318-TGS-FR-004 / Thales Global Services SAS

Click on "Next >"

THALES GROUP INTERNAL **{OPEN}** 

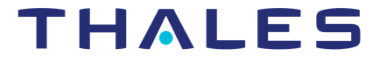

13

# Data transfer and Storage

### Notice : This does not apply for Thales DIS user

Alcea VMs are **volatile**, therefore data as well. **Avoid storing data locally**. In any case, make sure to always **store/backup your data** externally.

Several possible means are available to store, retrieve, transfer data from or to your Alcea VM:

- Cryptobox application
- > User's dedicated network drive '\\<Network\_drive>\<your\_TGI>'
- > Data transfer via Exchanger, accessible from the Intranet

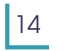

REF : 0001-0048836199 – 07/2022 Template : 83150318-TGS-FR-004 / Thales Global Services SAS THALES GROUP INTERNAL
{OPEN}

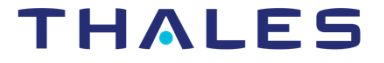

## Data transfer and Storage - Cryptobox application 1/2

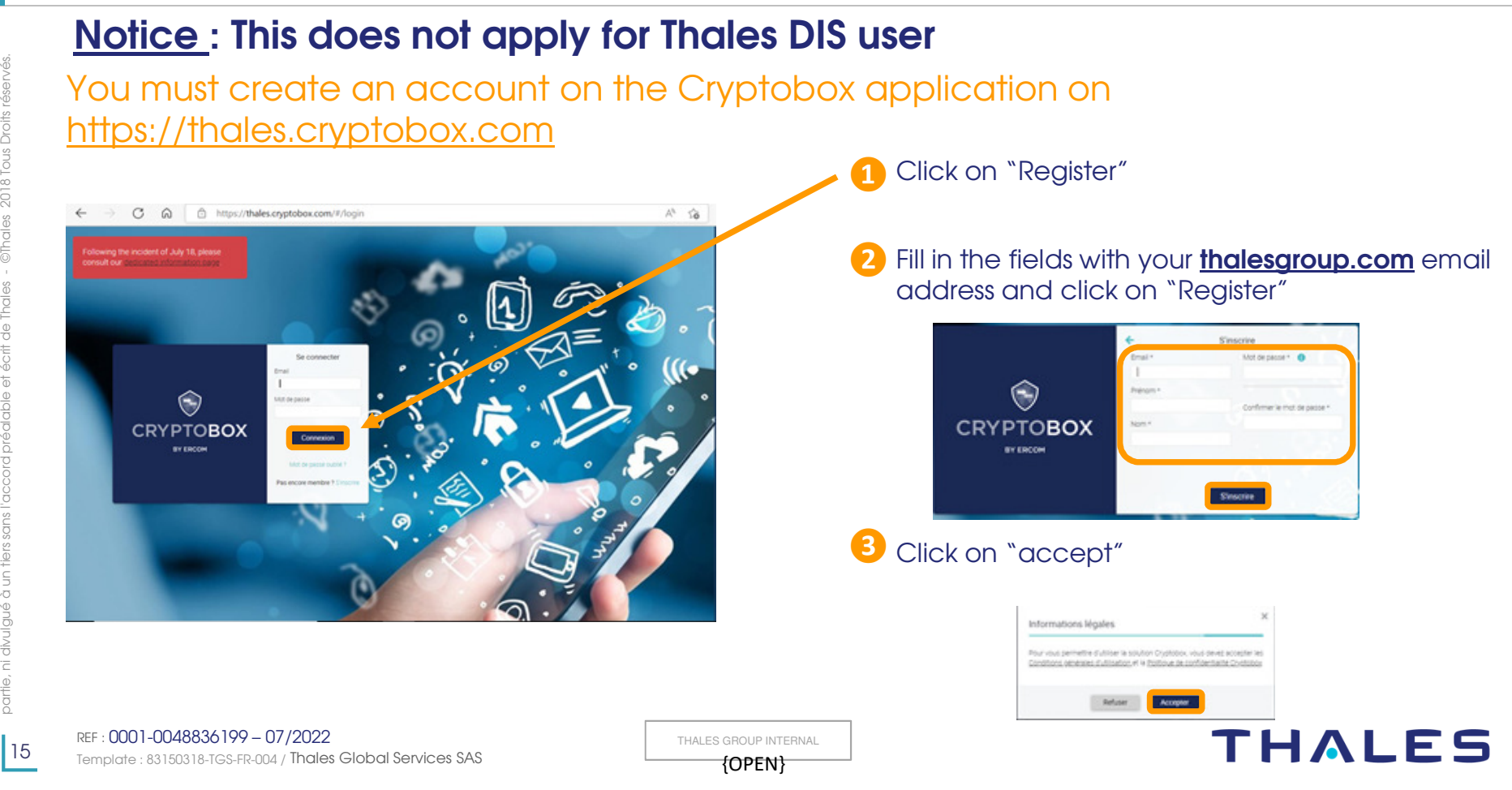

## Data transfer and Storage – Cryptobox application 2/2

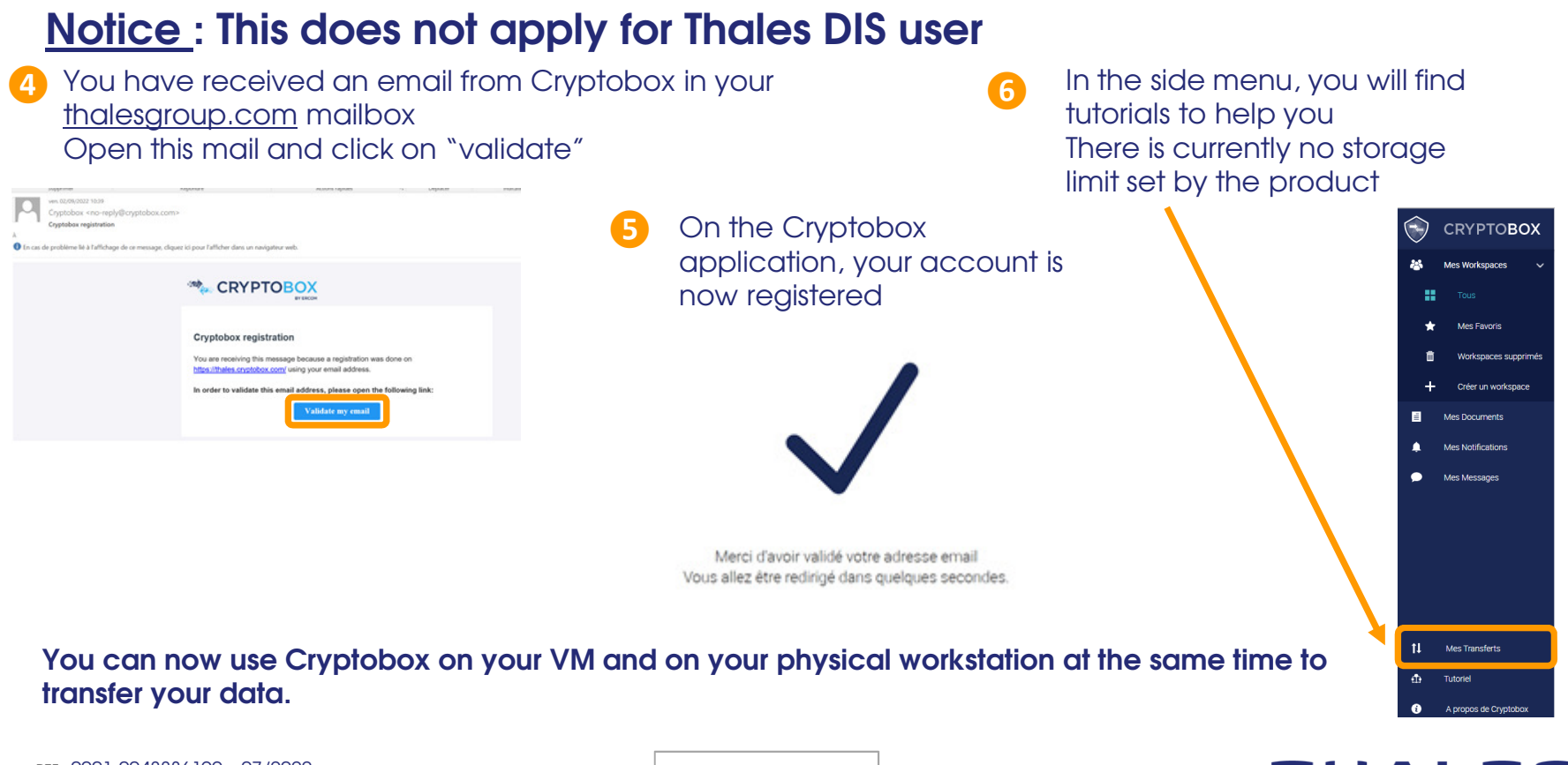

REF : 0001-0048836199 – 07/2022 Template : 83150318-TGS-FR-004 / Thales Global Services SAS THALES GROUP INTERNAL
{OPEN}

## THALES

# Data transfer and Storage – Users Network drive dedicated folder 1/2

#### Notice : This does not apply for Thales DIS user

All users are able to store/save/transfer their data from/to their dedicated user's network drive folder, '\\<Network\_drive>\<your\_TGI>' network drive.

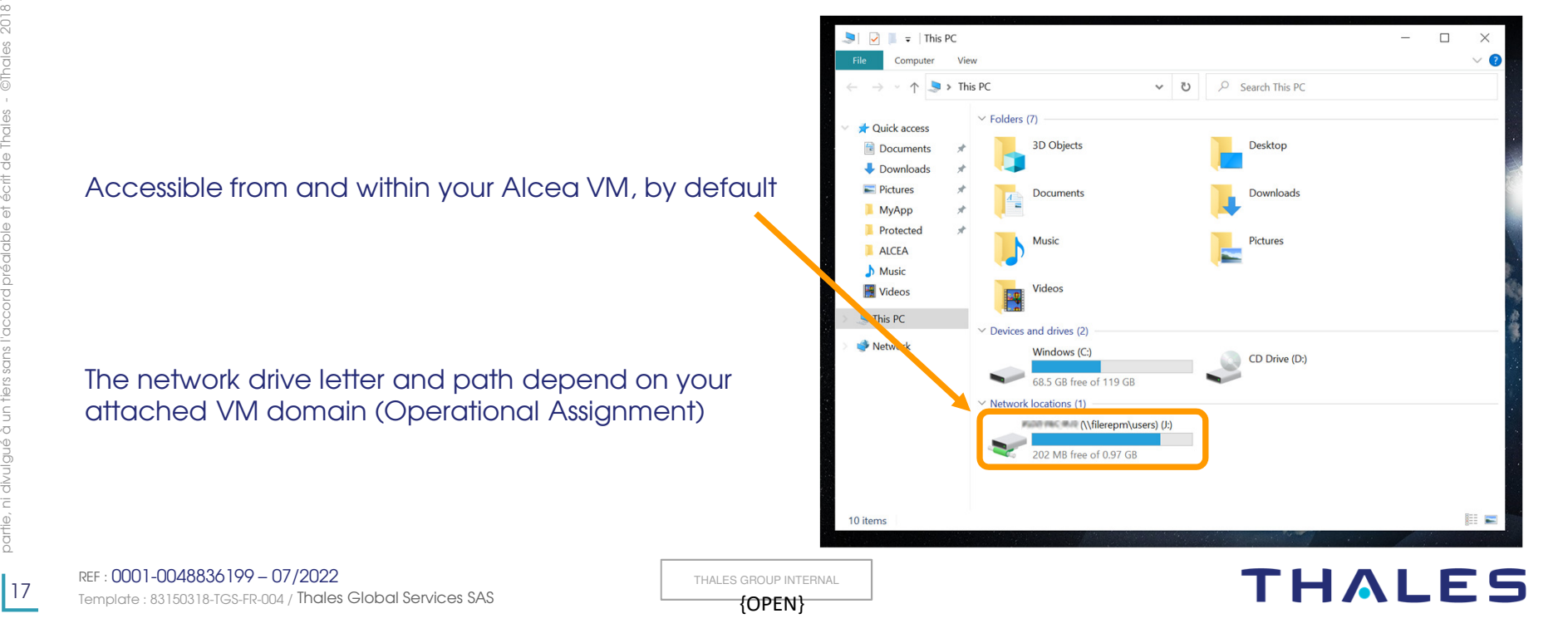

# Data transfer and Storage – Users Network drive dedicated folder 2/2

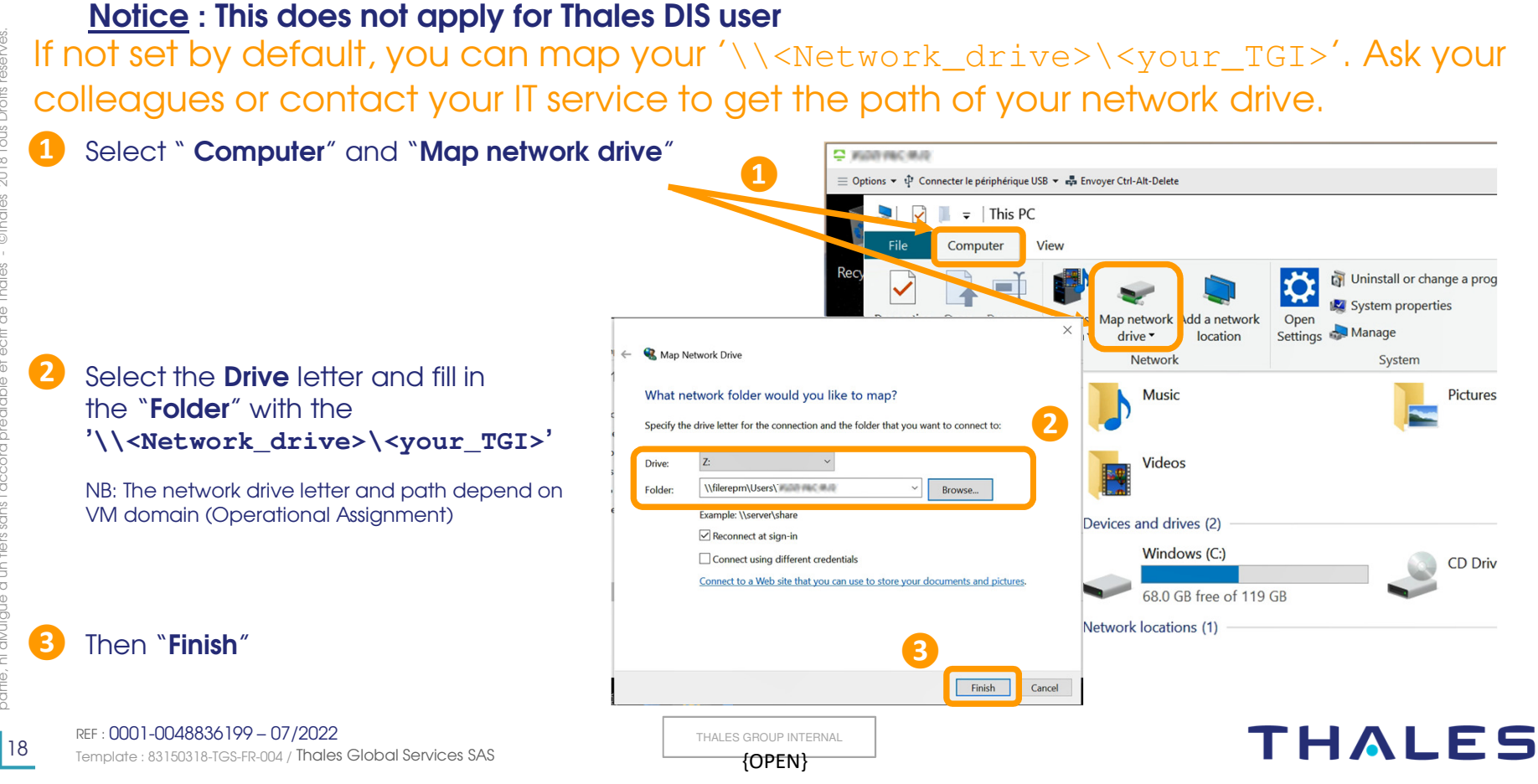

# Contacts

□ For support on the ALCEA service, please contact the Thales Service Desk :

- By phone +33(0)4 75 79 72 60
- Or through the Self Service Portal on <u>https://kiss.service-now.com/</u>

If you want to install an application on your ALCEA Virtual Machine, please send a mail to <u>alcea.delivery@thalesgroup.com</u> (with a copy to your hierarchy) specifying the ITN of the desired application, your Domain and your TGI. If the application does not have an ITN, please request its referencing from the Self Service Portal in the "Ask for the referencing of a software" section.

#### □ For any question about the ALCEA service, please contact

#### alcea.service@thalesgroup.com

REF : 0001-0048836199 – 07/2022 Template : 83150318-TGS-FR-004 / Thales Global Services SAS THALES GROUP INTERNAL **{OPEN}** 

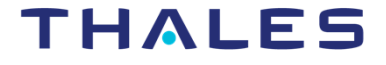

https://alcea.info.thalesgroup.com/en/

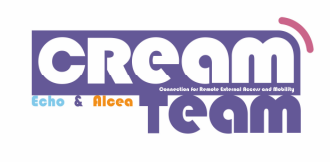

www.thalesgroup.com

THALES GROUP INTERNAL

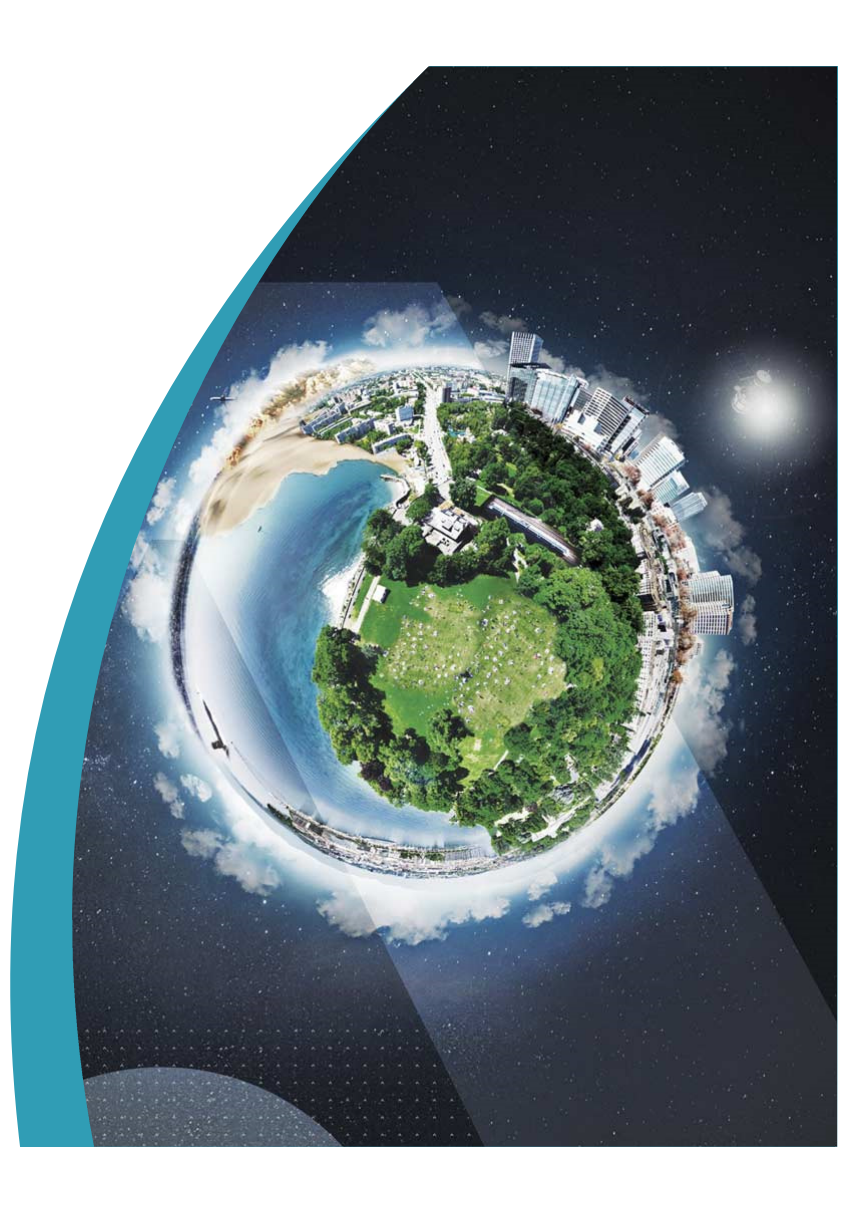